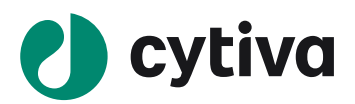

# Biacore 检测抗体与 FcγR II a 相互作用 操作指南

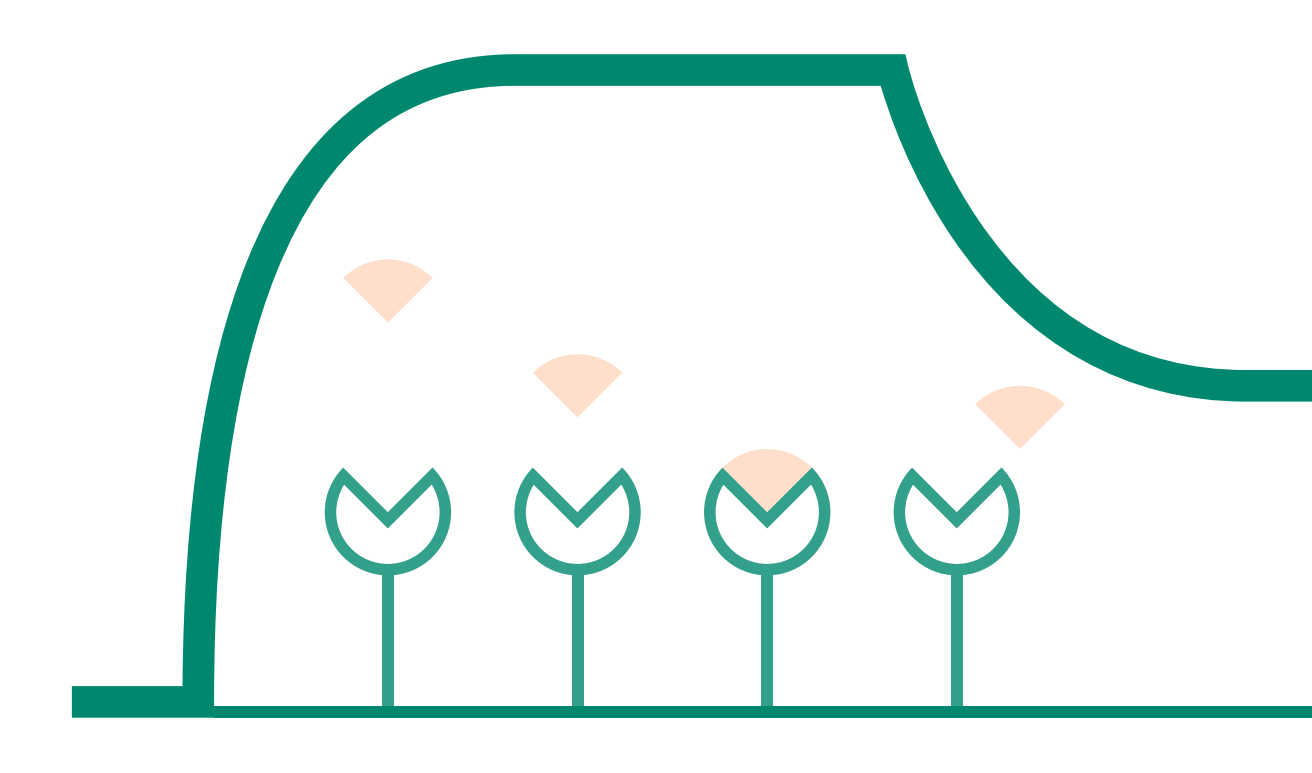

cytiva.com.cn

## 目录

| —, | 实验目的         | 3  |
|----|--------------|----|
| 二、 | 注 释          | 3  |
| Ξ、 | 实验使用机型、试剂和耗材 | 3  |
| 四、 | 实验步骤         | 3  |
|    | (一)仪器准备      | 3  |
|    | (二)捕获芯片制备    | 6  |
|    | (三)样品检测过程    | 8  |
|    | (四)实验结果分析    | 15 |

## 实验目的

利用 Biacore T200 检测抗体与 FcyR II a 结合的亲和力数据 KD。本实验利用 CM5 芯片偶联 anti-his 抗体(或使用 NTA 芯片 + NTA reagent kit, 具体操作参考《Biacore 捕获法检测抗体与 FcRn 相互作用操作指南》),捕获带 his-tag 的 FcyR II a,抗体作为分析物检测亲和力。也可使用 Protein A/G 芯片(Protein A 芯片货号: 29-1275-55, Protein G 芯片货号: 29-1793-15)或 CM5 + human antibody capture kit (货号: 29234600))通过捕获法捕获抗体, FcyR II a 作为流动相进行检测,具体操作可参考《Biacore 捕获法检测抗体与抗原相互作用操作指南》。若 FcyR II a 所带 tag 为 biotin,也可用 SA 芯片(货号: BR-1003-98)或选择 Biotin CAPture Kit, Series S(货号: 28-9202-34)来进行检测,具体操作可参考《Biacore 检测蛋白与核酸相互作用操作指南》。

## 注释

注意事项:实验前请详细阅读该指南,并准备好相应实验用品。该指南仅供类似实验参考,用户须根 据实际样品来源、条件、目的调整各项实验参数。

## 实验使用机型、试剂和耗材

- 本实验所用的机型: Biacore T200, 若为其他机型,请按照对应机型的操作说明进行调整,或咨询 Biacore 产品专家。
- S 系列 CM5 芯片。CM5 芯片货号: 29-1049-88(一片装), BR-1005-30(三片装), 29-1496-03(十 片装), 厂家为 Cytiva。
- 氨基偶联试剂盒(货号: BR-1000-50), 厂家为 Cytiva。
- His 捕获试剂盒(货号: 28-9950-56), 包含 50 μL 1mg/mL anti-his antibody, 1.2 mL Acetate 4.5, 100 mL Glycine 1.5, 厂家为 Cytiva。
- 缓冲液: 10 x HBS-EP+ (货号: BR-1006-69), 厂家为 Cytiva。(也可扫描右侧的二维码选择含上述所有耗材的套餐)
- 去离子水(0.22 µm 膜过滤,若纯水仪已含该滤芯,可无需再次过滤直接使用)。
- 无盖 1.5 mL EP 管(货号: BR-1002-87), 厂家为 Cytiva。
- 带 His-tag 的 FcγR Ⅱ a, 用去离子水溶解稀释至 0.5 µg/mL。

### 实验步骤

#### 仪器准备

#### 开机操作

- 打开 Biacore T200 系统和电脑的电源开关。Biacore T200 的电源开关位于系统背面的右下角。开机 自检通过后(无红灯,温度指示灯闪烁为正常,待系统温度达到设定温度后,面板上的温度指示灯 会停止闪烁),即可操作。
- 打开 Biacore T200 控制软件(Biacore T200 control software), 运行后软件会自动和主机系统建立连接。
- 准备运行缓冲液。量取 50mL 10 x HBS-EP+ buffer、450mL 去离子水(已经 0.22 μm 膜过滤),混匀
   后放入 500 mL 缓冲液瓶。
- 设备开机后,即可使用,无需等待。

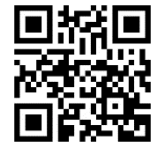

#### 缓冲液的放置

- 将已经配制好的缓冲液放在 Biacore T200 系统左侧的托盘上。
- 将缓冲液进液管 A(注意软管上的蓝色标签)插入至缓冲液瓶底部。其余三根进液管(B、C和D) 不要动。
- 将 2L 的废液瓶放置在 Biacore T200 系统右侧的托盘上,并拧上专用的盖子。
- 取 500mL 去离子水装入 500mL 瓶中, 放置在右侧托盘上, 并将标有 water 标签的管子插入瓶中, 用于清洗进样针。

#### 芯片的放置

- 点击工具条中的 🚼 按钮或选择 Tools 菜单中的 Insert Chip 选项,打开芯片舱门。
- 如果已经有芯片在芯片舱内,点击工具条中的 🐨 按钮或选择 Tools 菜单中的 Eject Chip 选项。(若芯片舱中没有芯片,此步直接跳过)

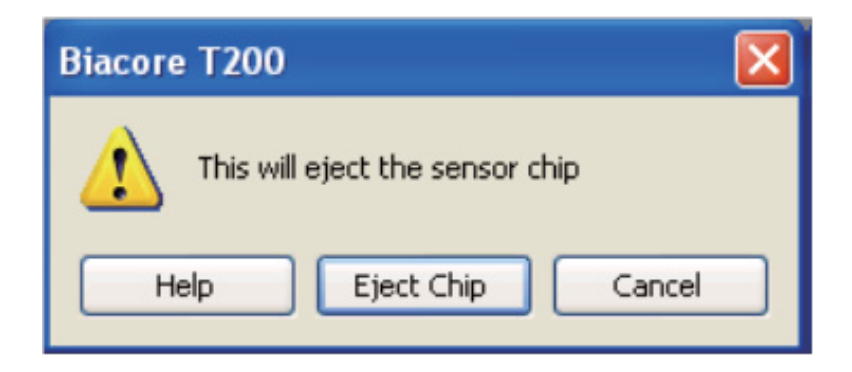

• 如果使用的是新芯片,选择 New Chip。在 Chip Type 的下拉菜单中选择对应的芯片种类(此实验为 CM5 芯片),在 Chip Id 中填入和芯片相关的实验信息,Chip Iot No.中可填入芯片批号(选填)。 如果是已经使用过的芯片,请选择 Reuse Chip,并在 Chip Id 下拉菜单中找到与之相对应的芯片信息。

| Insert Chip  |                    |
|--------------|--------------------|
| 💿 New chip   | ) O Reuse chip     |
| New chip—    |                    |
| Chip type:   | См5 💌              |
| Chip id:     | CM5 21-Feb-08 FrMa |
| Chip lot no: | (optional)         |
|              |                    |
|              |                    |
| Help         | Dock Chip Cancel   |

• 手持芯片,有字的一面朝上。按照芯片上的箭头方向,将芯片轻轻推入卡槽,最后合上芯片舱的舱门。

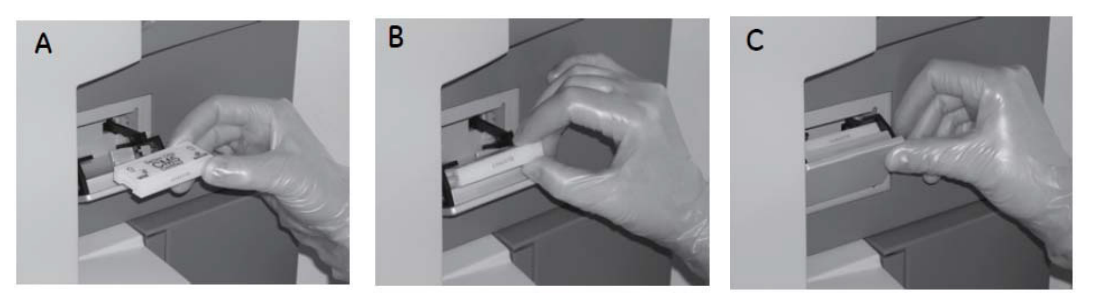

- 点击 Dock Chip 按钮,芯片置入后系统将自动转入待机(Standby)状态。
- 选择 Tools → Prime 命令,点击 Start。缓冲液会以较高的流速冲洗整个内部的流路系统,整个过程 耗时 6-7 分钟。结束后,点击 Close,系统自动转入待机(Standby)状态。注意:当系统开机或更 换缓冲液后,必须运行 Prime 程序。Prime 时缓冲液会冲洗整个流路系统,为下一步的实验做好准备。

#### 放置样品架

• Biacore T200 有三种不同的样品架供用户使用: Reagent Rack 1、Reagent Rack 2(图 A)和 Sample and Reagent Rack1(图 B),见下图。

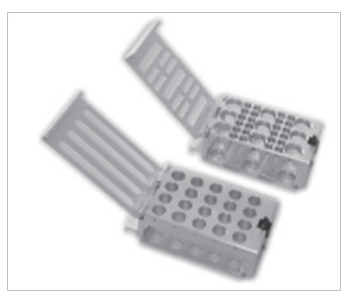

图 A: Reagent Rack 1&2(左1右2)

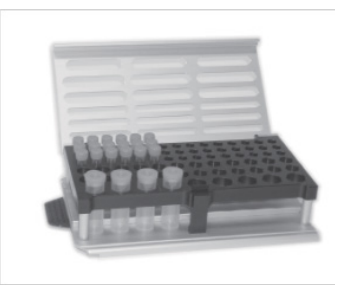

图 B: Sample and Reagent Rack1

Reagent Rack 1&2 通常和 96/384 微孔板配合使用,加装在指定的样品架底座上。具体的组装方式参见 下图。

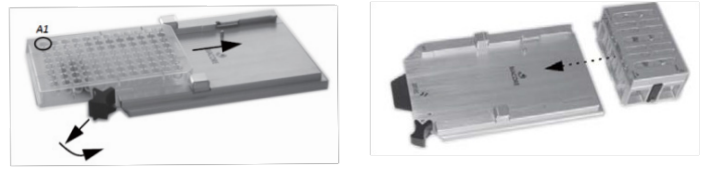

Reagent Rack 1&2 和 96/384 微孔板安装方式

本次实验中使用 Sample and Reagent Rack1。(若待测样品数量多,可选择 Reagent Rack 1 or 2,并根据需要选择是否加 96/384 孔板)。

- 点击工具栏 🎩 按钮,或选择 Tool → Eject Rack,样品舱舱门会自动打开。
- 用手指将样品架底座下方的金属按键向里按(见下图中白色箭头),样品架将会解除锁定并弹出, 然后可以轻轻抽出样品架。

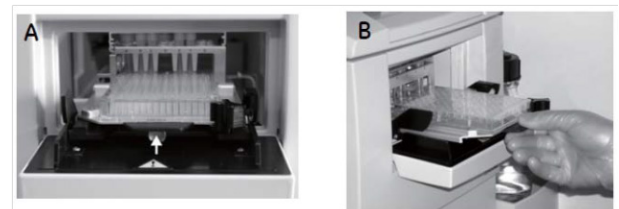

样品架的取出方式

- 按住样品架右侧的黑色按钮, 金属盖会自动弹开。放入相应的样品后, 轻轻合上金属盖。听到"咔哒" 声, 表明金属盖已经处于锁定状态。
- 将样品架沿着卡槽轻轻推入样品舱,听到"咔哒"声,表明样品架已经处于正确位置并锁定。

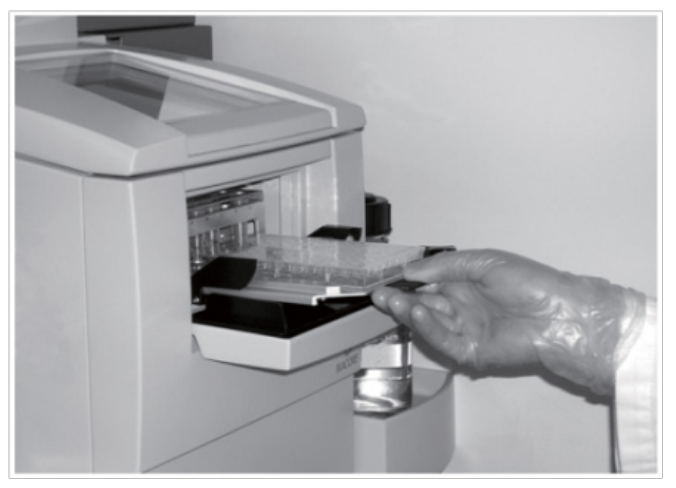

样品架的放入方式

 点击 Eject Rack Tray 对话框中的 OK,样品架会被自动送入样品舱,舱门也会自动合上。注意:样 品舱舱门打开后会有时间限制,打开 60-90 秒后舱门将自动合上。最后 15 秒时,对话框中的倒数 计时会显示为红色字体并闪烁。此时请不要强行将样品架放入,以免夹到手。可以等待舱门合上后, 重新打开即可。

## 捕获芯片制备

- 1、偶联缓冲液: 1×HBS-EP+。
- 2、Anti-his antibody 偶联(具体操作参考 His capture kit 说明书)

1) 打开 Biacore T200 Control Software, 点击 File 下面的 Open/New wizard template,选择 immobilization。 对话框中,Chip type 选 CM5,在 Flow cells per cycle 选 2。勾选 Flow cell 1.2(如 1.2 已用,可选择 3.4), method 选用 amine 氨基偶联, ligand 输入 anti-his antibody,选用 Specify contact time and flow rate, contact time 为 420s。接着点 Next,选择实验温度,一般默认 25°C。

| 🚾 Immobilization - Immobilization Setup                                              | 5                                            | $\times$ |
|--------------------------------------------------------------------------------------|----------------------------------------------|----------|
| Chip type: CM5                                                                       | ~                                            |          |
| Flow cells per cycle: 2                                                              | ~                                            |          |
| Flow cell 1,2                                                                        |                                              |          |
| Immobilize flow cell 1,2                                                             | Method: Amine ~                              |          |
|                                                                                      | Ligand: anti-his antibody Dilute ligand      |          |
| <ul> <li>Specify contact time and flow rate</li> <li>Blank immobilization</li> </ul> | Contact time: 420 (s) Row rate: 10 (µl/min)  |          |
| Flow cell 3,4                                                                        |                                              |          |
| Immobilize flow cell 3,4                                                             | Method: Tel Amine                            |          |
| _                                                                                    | Ligand: Dilute ligand                        |          |
| $\textcircled{\sc 0}$ Specify contact time and flow rate                             | Contact time: 420 (s) Flow rate: 10 (µl/min) |          |
| O Blank immobilization                                                               |                                              |          |
| Help Custom Methods                                                                  | <back next=""> Close</back>                  |          |

2) 在左侧下拉菜单中选用 Sample and Reagent Rack 1,在 Menu 里选 Automatic Positioning 自动排放样 品位置或自行通过鼠标拖拽安排。根据屏幕显示,准备相应的样品,放入的样品体积略大于显示的体 积即可,其中 anti-his antibody用 pH4.5 的醋酸钠稀释至 20 μg/mL。然后,再按要求将不同样品放入 样品架指定位置,如果使用的是带盖的 EP 管,所有盖子必须剪去。盖上样品架金属盖子,将样品架 送回样品舱。

| ample and Reagent Rack 1                                                                                                    | Position         | Volume | Content                      | Туре             |
|----------------------------------------------------------------------------------------------------|------------------|--------|------------------------------|------------------|
| $ \bigcirc \bigcirc \bigcirc \bigcirc \bigcirc \bigcirc \bigcirc \bigcirc \bigcirc \bigcirc \bigcirc \bigcirc \bigcirc \bigcirc \bigcirc \bigcirc \bigcirc \bigcirc \bigcirc$ | RIDI             | 99     | EDC                          | Immob Fc 1,2,3,4 |
| 00000                                                                                                    | R1 D2            | 99     | NHS                          | Immob Fc 1,2,3,4 |
| 0 0 0 0 0 0 0                                                                                                    | R1 D3            | Empty  | EDC/NHS, min. capacity 124µl | Immob Fc 1,2,3,  |
|                                                                                                    | R1 D4            | 139    | Ethanolamine                 | Immob Fc 1,2,3,  |
| 000000                                                                                                    | R1 D5            | 138    | bait 20ug/ml                 | Immob Fc 1,2,3,  |
| 00002                                                                                                    | 2                |        |                              |                  |
| JOO'OO'                                                                                                    |                  |        |                              |                  |
|                                                                                                    | $\leq$           |        |                              |                  |
| 0000000                                                                                                    | )                |        |                              |                  |
| 000, 000                                                                                                    | $\leq$           |        |                              |                  |
| 000                                                                                                    |                  |        |                              |                  |
| 00000                                                                                                    | $\leq \parallel$ |        |                              |                  |
| $\tilde{0}$                                                                                                    |                  |        |                              |                  |
|                                                                                                    | ₹.               |        |                              |                  |
| $\bigcirc \bigcirc \bigcirc \bigcirc \bigcirc \bigcirc \bigcirc \bigcirc \bigcirc \bigcirc \bigcirc \bigcirc \bigcirc \bigcirc \bigcirc \bigcirc \bigcirc \bigcirc \bigcirc $ |                  |        |                              |                  |
| $\bigcirc \bigcirc \bigcirc \bigcirc \bigcirc \bigcirc \bigcirc \bigcirc \bigcirc \bigcirc \bigcirc \bigcirc \bigcirc \bigcirc \bigcirc \bigcirc \bigcirc \bigcirc \bigcirc $ | )                |        |                              |                  |
|                                                                                                    |                  |        |                              |                  |
|                                                                                                    | $\leq$           |        |                              |                  |
|                                                                                                    |                  |        |                              |                  |
|                                                                                                    |                  |        |                              |                  |
|                                                                                                    |                  |        |                              |                  |
|                                                                                                    |                  |        |                              |                  |
|                                                                                                    |                  |        |                              |                  |
|                                                                                                    |                  |        |                              |                  |

3) 点击 Next, 弹出 Prepare Run Protocol 对话框,确认各项均符合要求后,点击 start。保存 method 与 result 文件到文件夹(可默认或自行指定,注意本指南中所有要保存的指定文件夹与文件名不可有中 文字符)。系统正式自动运行偶联程序。

4) 偶联结束后,软件自动生成并显示偶联结果。本次实验 fc1 和 fc2 偶联量为 11000RU 左右(具体偶联量视样品实际情况略有差异,在 7000-14000RU 之间即可)。

5) 偶联结束后,即可进入下一步实验,无需等待基线平衡。

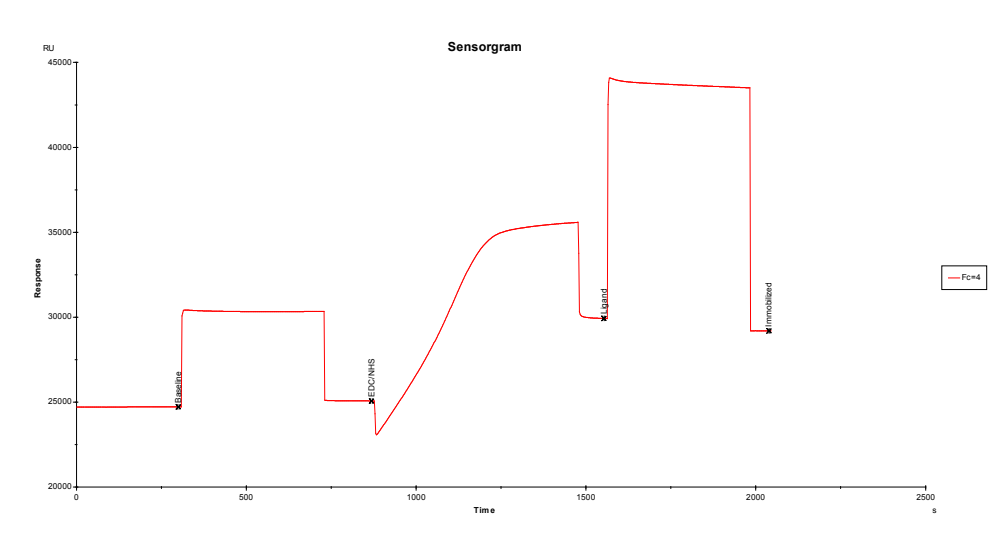

## 样品检测过程

 在打开的 Biacore T200 Control Software 里点开 file 中的 Open/New Method, 然后双击打开 Biacore Methods,双击 LMW kinetics。(若只捕获 FcyRIIa,可改用 Wizard,具体的操作参考 Biacore 检测 抗体与 FcyRIIb 相互作用操作指南)

| Biacore T200 Control Software    | PR (0)                        |           |                         |
|----------------------------------|-------------------------------|-----------|-------------------------|
| File View Run Tools Help         | )                             |           |                         |
| Open/New Wizard Template         |                               |           |                         |
| Open/New Method                  |                               |           |                         |
| Open Ctrl+0                      |                               |           |                         |
| Print Ctrl+E                     |                               |           |                         |
| Curr                             | _                             |           |                         |
| Exit                             |                               |           |                         |
|                                  |                               |           |                         |
| Open/New Method                  |                               |           | – 🗆 X                   |
|                                  |                               |           |                         |
| Look in: Methods And Templates   |                               |           | <ul> <li>E 🍟</li> </ul> |
|                                  | -                             |           |                         |
| Name                             | Type                          | Modified  |                         |
| Biacore Methods                  |                               |           |                         |
| Open/New Method                  |                               |           | – 🗆 X                   |
|                                  |                               |           |                         |
| Look in: Biacore Methods         |                               |           | E      E                |
|                                  |                               |           |                         |
| Name                             | Туре                          | Modified  |                         |
| E Affinity in solution           | Method Builder                | 3/18/2013 |                         |
| E Calibration-free concentration | Method Builder                | 3/18/2013 |                         |
| E CAP single-cycle kinetics      | Method Builder                | 3/18/2013 |                         |
| E Fragment Affinity Screen       | Method Builder                | 3/18/2013 |                         |
| E Fragment Binding Level Screen  | Method Builder                | 3/18/2013 |                         |
| E Fragment Clean Screen          | Method Builder                | 3/18/2013 |                         |
| E GST kinetics                   | Method Builder                | 3/18/2013 |                         |
| E Inject and recover             | Method Builder                | 3/18/2013 |                         |
| E Kinetic Screen                 | Method Builder                | 3/18/2013 |                         |
| E Kinetics heterogeneous analyte | Method Builder                | 3/18/2013 |                         |
| E L1 liposome capture            | Method Builder                | 3/18/2013 |                         |
| LMW kinetics                     | Method Builder                | 3/18/2013 |                         |
| E LMW screen                     | Method Builder                | 3/18/2013 |                         |
| E LMW single-cycle kinetics      | Method Builder                | 3/18/2013 |                         |
| E Single-cycle kinetics          | Method Builder                | 3/18/2013 |                         |
|                                  |                               |           |                         |
| Help Browse Show                 | v importable wizard templates | New Op    | en Cancel               |

 在 General Settings 界面,可以修改数据采集频率、检测 Flow cell 数目、分析物浓度单位、样品仓 温度等条件,在此我们将 Concentration unit 改为 μg/mL,若要同时检测不同的 FcγR(3个)与抗体 的互作, Detection 下面可以选 Multi,后面在 setup Run 时选择检测的 Flow path 为 2-1,3-1,4-1。

| Method Builder - M                               | Main<br>At stast                                                                                                    | × |
|--------------------------------------------------|----------------------------------------------------------------------------------------------------|---|
| General Settings D                               | Data collection rate     Detection     Detection     Sample compartment temperature     Multi     Detection     Sample compartment temperature     Detection     Sample compartment temperature     Detection |   |
| Cycle Types<br>Variable Settings<br>Verification | Nacellaneous settings<br>Concertation unt<br>ug/ml V Position Name                                                                                                    |   |
| Setup Run                                        | A                                                                                                    |   |
|                                                  | Atter run<br>Specify analysis temperature after run:                                                                                                    |   |

 在 Assay Steps 界面, 分别选择 control sample 和 Solvent correction, 点击 Delete 将其删除。在 Cycle Types 界面,选择 Solvent correction, 点击 Delete, 将其删除;选择 Carry-over control 1, 点 击 Remove, 将其删除。

| neral Settings | Y Delete                                                                                                    | Startup<br>[Startup]                                                                                                    | LMW kinetics 31                                                                                                    | times as e                                                                   | ntered.                                                    |  |
|----------------|----------------------------------------------------------------------------------------------------|----------------------------------------------------------------------------------------------------|----------------------------------------------------------------------------------------------------|------------------------------------------------------------------------------|------------------------------------------------------------|--|
| asay Steps 🕞   | Copy                                                                                                    | Sample<br>(Sample)                                                                                                    | LMW kinetics 11                                                                                                    | time as ent                                                                  | tered.                                                     |  |
| rcle Types     | 1 Move Up                                                                                                    | Solvent                                                                                                    | correction                                                                                                    |                                                                              |                                                            |  |
| effication     | 4 Move Down                                                                                                    | Control                                                                                                    | correction] Solute correction 11                                                                                                    | time as en                                                                   | tered. Before / after / every 30 cycles.                   |  |
|                |                                                                                                    | [Control                                                                                                    | sample] LNWinnetics 11                                                                                                    | time as en                                                                   | tered. Before / after / every 10 cycles.                   |  |
| ietup Run      | Cycle Run List                                                                                                    |                                                                                                    |                                                                                                    |                                                                              |                                                            |  |
|                |                                                                                                    |                                                                                                    |                                                                                                    |                                                                              |                                                            |  |
|                |                                                                                                    |                                                                                                    |                                                                                                    |                                                                              |                                                            |  |
|                | Base settings                                                                                                    | refies                                                                                                    | Recurrence                                                                                                    |                                                                              |                                                            |  |
|                | Assay step prop<br>Base settings<br>Name:                                                                                        | Solvent correction                                                                                                    | Recurrence<br>Repeat assay step within:                                                                                                    | Sample                                                                       | v                                                          |  |
|                | Assay step prop<br>Base settings<br>Name:<br>Purpose:                                                                            | Solvent correction                                                                                                    | Recurrence<br>Repeat assay step within:<br>Every                                                                                                    | Sample                                                                       | cycle                                                      |  |
|                | Assay step prop<br>Base settings<br>Name:<br>Purpose:<br>Connect to                                                              | Solvent correction V Solvent correction V                                                                                                    | Recurrence<br>Repeat assay step within:<br>Every<br>Distribute                                                                                                    | Sample<br>30 @                                                               | cycle<br>occurrences evenly                                |  |
|                | Aaaay ittep prop<br>Base settings<br>Name:<br>Purpose:<br>Connect to<br>cycle type:                                              | Solvent correction  Solvent correction  Solvent correction  V                                                                                                    | Recurrence<br>Repeat assay step within:<br>Every<br>Distribute<br>Run assay step once fi                                                                                                    | Sample<br>30 @<br>1 0                                                        | oycle<br>occurrences evenly<br>⊡ Run assay step once last  |  |
|                | Assay step prop<br>Base settings<br>Name:<br>Purpose:<br>Connect to<br>cycle type:<br>Assay step prep                            | Solvent correction Solvent correction Solvent corre                                                                                                    | Recurrence<br>Repeat assay step within:<br>Every<br>Distribute<br>Run assay step once fi<br>Number of replicates                                                                                                    | Sample<br>30 0<br>1 0<br>Inst                                                | orde<br>courrences eventy<br>⊡ Run assay step once last    |  |
|                | Assay step prop<br>Base settings<br>Name:<br>Purpose:<br>Connect to<br>cycle type:<br>Assay step prep<br>Temperature:            | Solvert correction  Solvert correction  Solver                                                                                                    | Recurrence Repeat assay step within: Bevery Distribute Run assay step once fi Number of replicates T Burnes T Burnes                                                                                                    | Sample<br>30 @<br>1 0<br>Inst                                                | cycle<br>cocourrences eventy<br>⊡ Run assay step once last |  |
|                | Assay step prop<br>Base settings<br>Name:<br>Purpose:<br>Connect to<br>cycle type:<br>Assay step prep<br>Temperature:<br>Buffer: | setes Solvent correction Solvent correction Solvent correction Solvent correction Solvent correction                                                                                                    | Recurrence Repeat assay step within: Berny Detribute Run assay step once fi Number of replicates Bernes Bernes Ber | Sample<br>30 0<br>1 0<br>int                                                 | orde<br>occurrences eventy<br>☑ Run assay step once last   |  |
|                | Assay step prop<br>Base settings<br>Name:<br>Purpose:<br>Connect to<br>cycle type:<br>Assay step prep<br>Temperature:<br>Buffer: | steen<br>Solvert conection<br>Solvert conection | Recurrence Repeat assay step within: Berery Detribute Run assay step ance fi Number of reploates Berered (1.2.2.1.2.3 Gener (1.2.2.3.2.3)                                                                                                    | Sample           30         ©           1         ©           inst         0 | orde<br>scourrences eventy<br>☑ Run assay step once last   |  |

Method Builder - Main Description of select This cycle is used in different solutions. X Delete say Steps Conv Cycle Types Rename Variable Settings ot Points Settings for Solvent correction 1 Cachare The Solvent correction pulses will be run for 30 sec onds with a flow rate of 30 µl/mir hiset X Remove Setup Run 1 4 Help Save Save As... Cose

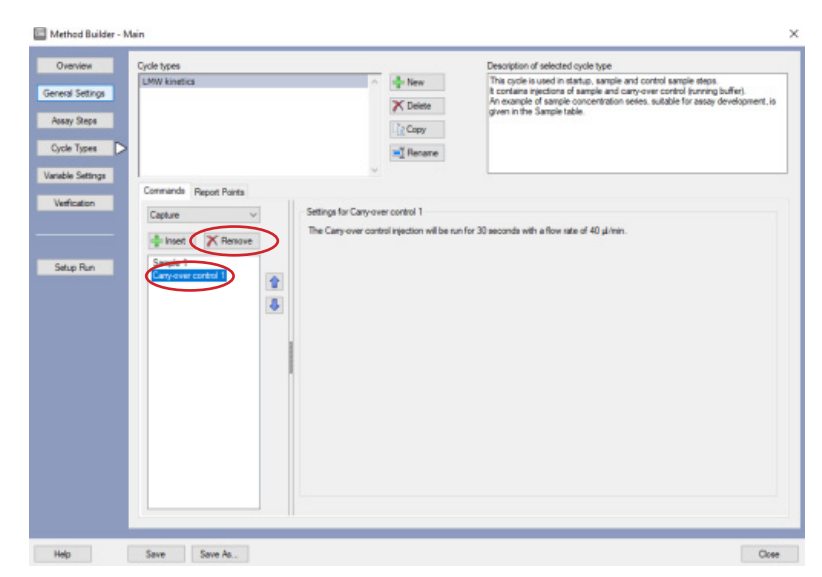

9

• 在 Cycle Types 界面,选择 Capture 命令,点击 3 次 Insert 添加捕获命令,选择 Regeneration,点击 Insert 添加再生命令;选择 Sample 1,点击 3 次向下箭头,将样品分析步骤放置在三次不同通道捕获之后、再生之前。

| Method Builder - M                                                                                                    | Main                                                                                                    |                                                                                                    |                                                                                                    |                                                                                                    | ×                                                                                                    |
|----------------------------------------------------------------------------------------------------|----------------------------------------------------------------------------------------------------|----------------------------------------------------------------------------------------------------|----------------------------------------------------------------------------------------------------|----------------------------------------------------------------------------------------------------|----------------------------------------------------------------------------------------------------|
| Method Buiker - N<br>Cremies<br>General Setting<br>Assay Steps<br>Cycle Types<br>Untible Setting<br>Setup Run             | Alen<br>Cjoch trees<br>DMW Meetics<br>Cermande Report Paris<br>Cermande Report Paris<br>Centre V<br>Sample 1<br>Sample 1                                                                               | Settings for Sample<br>Type:<br>Sample solution:<br>Contact time:<br>Desociation time:<br>Row pate:<br>Row pate:<br>R |                                                                                                    | Description of selected cycle<br>The cycle a used in status,<br>An example of a status,<br>and a status of the sample table.                             |                                                                                                    |
|                                                                                                    |                                                                                                    |                                                                                                    |                                                                                                    |                                                                                                    |                                                                                                    |
| Help Method Builder - N Orannien General Setting Assay Sreps Verable Setting Verable Setting Setup Run                    | Sev Save Ac.                                                                                                    | Settings for Sample<br>Type:<br>Sample solution:<br>Contact time:<br>Description time:<br>Plevr rate:<br>Revr path:<br>Plevr path:<br>Bredge<br>Max with<br>Frection<br>Stabilization per                                                                                                    | New     Detete     Cray     Perare      High performance     to vanishe     60     60     50     (d/herit)     1.2.3.4                           | Description of selected cycle to<br>The cycle to used in startup, is<br>An example of sample concer-<br>given in the Sample table.                       | (Reg  (P)  (P)  (P)  (P)  (P)  (P)  (P)  (P                                                                                                    |
| Help                                                                                                    | Save Save As                                                                                                    |                                                                                                    |                                                                                                    |                                                                                                    | Cose                                                                                                    |
| Method Builde - N<br>Oveniee<br>General Settigs<br>Assy Reps<br>Optie Type<br>Vanable Settigs<br>Verfloation<br>Setup Run | Asin<br>Cycle trans<br>LMM Kinetics<br>Commands: Report Forsts<br>Regeneration<br>Serept 1<br>Captor 2<br>Captor 2<br>Captor 2<br>Captor 2<br>Captor 2<br>Captor 2<br>Captor 2<br>Captor 2<br>Captor 1 | -Settings for Sample<br>Type:<br>Sample solution:<br>Contact time:<br>Dissociation time:<br>Row path:                                                                                                    | Nex     Delete     Cary     Tage     Rename      High performance     to stable      60     60     60     60     30     (shree)     12.2.4     v | Description of selected cycle<br>The cycle is used in status,<br>a contain system of sample<br>An avarable of sample conce<br>given in the Sample table. | yoe uangle and control sample steps. and cartrol angle steps. totichon series, suitable for assay development. (s  Method Votables Evaluation Volables  Set property as variable  Gample suitable  Gample suitable  Reseries (aliven) |
|                                                                                                    |                                                                                                    | Predp<br>Mix with:<br>Fraction                                                                                                    | : 0 (%) of mix solution                                                                                                    | n                                                                                                    |                                                                                                    |

Help Save Save /e...

Etha wash after injection
 Stabilization period:

| Overview      | Cycle types                |                                          |                             | Description of selected                          | d cycle type                                               |                          |
|---------------|----------------------------|------------------------------------------|-----------------------------|--------------------------------------------------|------------------------------------------------------------|--------------------------|
| and Determine | LMW kinetics               |                                          | New                         | This cycle is used in a<br>R contains injections | startup, sample and control sa<br>of sample and control sa | mple steps.              |
| ana pennga    |                            |                                          | X Delete                    | An example of sample<br>given in the Sample to   | e concentration series, suitable                           | e for assay development, |
| nay Steps     |                            |                                          | Copy                        | Protection Station 1                             |                                                            |                          |
| cle Types >   |                            |                                          | -T Rename                   |                                                  |                                                            |                          |
| dala Cattinga |                            |                                          |                             |                                                  |                                                            |                          |
| ane seurge    | Commands Report Points     |                                          |                             |                                                  |                                                            |                          |
| enfication    | Reservation                | Settings for Sample                      | 1                           |                                                  |                                                            |                          |
|               |                            | Туре:                                    | High performance            | ~                                                | Method Variables                                           | Evaluation Variables     |
|               | Remove                     | Sample solution:                         | Is variable                 |                                                  | Set property as va                                         | nable                    |
| etup Run      | Capture 1                  | Contact time:                            | 60 (s)                      |                                                  | Sample solution                                            | n .                      |
|               | Capture 3                  |                                          |                             |                                                  | Dissociation tim                                           | ne (s)                   |
|               | Sample 1<br>Regeneration 1 | Dissociation time:                       | 60 (k)                      |                                                  | Flow rate (µl/m                                            | in)                      |
|               |                            | Row rate:                                | 30 (µ/min)                  |                                                  |                                                            |                          |
|               |                            | Row path:                                | 123.4 ~                     |                                                  |                                                            |                          |
|               |                            | Predip                                   |                             |                                                  |                                                            |                          |
|               |                            | Mix with:                                |                             |                                                  |                                                            |                          |
|               |                            | Fraction                                 | : 0 (%) of mix actu         | 6an                                              |                                                            |                          |
|               |                            | 🗌 Sa                                     | bilization period after mix | 0 (s)                                            |                                                            |                          |
|               |                            | Etra wash aft                            | er injection with:          |                                                  |                                                            |                          |
|               |                            | Stabilization of                         | wind: 0                     | (6)                                              |                                                            |                          |
|               |                            | C. C. C. C. C. C. C. C. C. C. C. C. C. C |                             |                                                  |                                                            |                          |
|               |                            |                                          |                             |                                                  |                                                            |                          |

在 Cycle Types 界面,点击下方 Capture 1,在其右侧可以修改捕获配体名称、结合时间、流速、流路等进样参数。Capture solution 填写 CD32a, contact time 为 15s (具体时间视样品活性进行调整,以达到捕获量为准。捕获量通常在 35 RU 左右,若样品活性不高,可增加捕获量), Flow rate 为 10 µl/min, Flow path 为 2。同理,点击下方 Capture 2, Capture solution 填写 CD32b, contact time 为 15s (具体时间视样品活性进行调整,以达到捕获量为准。捕获量通常在 45 RU 左右,若样品活性不高,可增加捕获量), Flow rate 为 10 µl/min, Flow path 为 3。同理, Capture solution 填写 CD16b, contact time 为 30s (具体时间视样品活性进行调整,以达到捕获量)。在 Sample 1 一栏中, Contact time 为 60s, Flow rate 为 30 µl/min, Dissociation time 为 60s, 并将 Extra wash 前的 √ 去掉。在 Regeneration 一栏中,再生条件为 Glycine 1.5,再生时间 30s。

|             | Cycle types                                                                                                    | 12411 122                                                                                                    | Description of selected cycle typ                                        | •                                                                                   |
|-------------|----------------------------------------------------------------------------------------------------|----------------------------------------------------------------------------------------------------|--------------------------------------------------------------------------|-------------------------------------------------------------------------------------|
| al Cattinus | LMW kinetics                                                                                                    | - New                                                                                                    | This cycle is used in startup, san<br>it contains injections of sample a | tiple and control sample steps.<br>and carry over control inuming buffer).          |
| a onunga    |                                                                                                    | X Delete                                                                                                    | An example of sample concentration of the sample table.                  | stion series, suitable for assay development,                                       |
| ny Steps    |                                                                                                    | Copy                                                                                                    |                                                                          |                                                                                     |
| e Types D   |                                                                                                    | 🛒 Rename                                                                                                    |                                                                          |                                                                                     |
| ie Settings |                                                                                                    |                                                                                                    |                                                                          |                                                                                     |
| fication    | Commands Report Points                                                                                                    | Colored and and and a                                                                                                    |                                                                          |                                                                                     |
|             | Regeneration                                                                                                    | Capture solution: CD32a                                                                                                    |                                                                          | Method Variables                                                                    |
| ap Run      | A Nencev     A Nencev     Annov     Annov | Contact time: 15 (k)<br>Plow rate: 10 (k/me<br>Plow path: 2 (k/me<br>Plodg)<br>Debis work after injection with:<br>Sublication period: | 0 40                                                                     | Set property as vandale<br>contact time (b)<br>Contact time (b)<br>Row rate (µ4/mm) |

| 10       Wit instance       Provide and on that, a style and on the starte is due, or or other is and on the starte is due, or other is and other is and other is an                                                                                                    | All       Not intensi       Provide intensi and control scape and control scape intensi and control scape intensi and control scape intension intensi and control scape intension intensi and control scape intensi andintensi intensi and control scape intension intensi an                                             | ew Cycle types                                                                                                    |                                        |                                                                                                    |                                                                                                    | Description of selected                                                                                                    | cycle type                                                                                                    |
|----------------------------------------------------------------------------------------------------|----------------------------------------------------------------------------------------------------|----------------------------------------------------------------------------------------------------|----------------------------------------|----------------------------------------------------------------------------------------------------|----------------------------------------------------------------------------------------------------|----------------------------------------------------------------------------------------------------|----------------------------------------------------------------------------------------------------|
| Ar earry in the Sample of Sample for Sample for S                                                                                                    | Image: And Andrew States of Andrew States of Andrew States o                           | LMW kinetics                                                                                                    |                                        |                                                                                                    | + New                                                                                                    | This cycle is used in st<br>it contains injections of                                                                                                    | atup, sample and control sample steps.                                                                                                    |
| Alter Marc Alter Marc Actor Marc See See A. Actor Marc Control Report Parts See See A. Actor Marc Control Report Parts See See A. Actor Marc Control Report Parts Control Report Parts Cont                                                                                                    | I work                                                                                                    | eurige                                                                                                    |                                        |                                                                                                    | X Delete                                                                                                    | An example of sample of<br>given in the Sample tail                                                                                                    | concentration series, suitable for assay development                                                                                                    |
| Participation       Serve Ac         Participation       Serve Ac         Participation       Serve Ac         Participation       Serve Ac                                                                                                    | 2       Conversite       Benges for Sample 1       Mended Vandeline       Terr Sample subdates         2       Sample subdates       Sample subdates       Sample subdates       Sample subdates         2       Sample subdates       Sample subdates       Sample subdates       Sample subdates         2       Sample subdates       Sample subdates       Sample subdates       Sample subdates         2       Sample subdates       Sample subdates       Sample subdates       Sample subdates         3       Sample subdates       Sample subdates       Sample subdates       Sample subdates         3       Sample subdates       Sample subdates       Sample subdates       Sample subdates         3       Sample subdates       Sample subdates       Sample subdates       Sample subdates         3       Sample subdates       Sample subdates       Sample subdates       Sample subdates         3       Sample subdates       Sample subdates       Sample subdates       Sample subdates         3       Sample subdates       Sample subdates       Sample subdates       Sample subdates         3       Sample subdates       Sample subdates       Sample subdates       Sample subdates         3       Sample subdates       Sample subdates       Sample subd                                                                                                    | tps .                                                                                                    |                                        |                                                                                                    | Copy                                                                                                    | ground our our protection                                                                                                    |                                                                                                    |
| Vertex       Serges for Sample 1         Type:       Serges to Sample 1         Type:       Serges to Sample 1         Serges to Sample 1       Serges to Sample 1         Serges to Sample 1       Serges to Sample 1         Serges 1       Serges to Sample 1         Serges 1       Serges 1         Serges 1       Serges to Sample 1         Serges 1       Serges 1         Serges 1                                                                                                    | Image: second register large in the statistic intervence in the statistic intervence in the statistic intervence in the statistic intervence intervence inte                           |                                                                                                    |                                        |                                                                                                    | T Records                                                                                                    |                                                                                                    |                                                                                                    |
| 00       Connado Regat Paris       Metrical Vandida: Enduation Vandida:         Sergie statuto:       Toe:::       0       0         Connado Regat Paris       One of the status:       0       0         Connado Regat Paris       One of the status:       0       0         Connado Regat Paris       One of the status:       0       0         Connado Regat Paris       One of the status:       0       0         Connado Regat Paris       One of the status:       0       0         Paris       2.2.4       One of the status:       0       0         Paris       2.2.4       One of the status:       0       0       0         Paris       2.2.4       One of the status:       0       0       0       0       0       0       0       0       0       0       0       0       0       0       0       0       0       0       0       0       0       0       0       0       0       0       0       0       0       0       0       0       0       0       0       0       0       0       0       0       0       0       0       0       0       0       0       0       0                                                                                                    | Participation       Serve Action       Serve Action       Serve Action         Serve Texts       Serve Action       Serve Action       Serve Action         Serve Texts       Serve Action       Serve Action       Serve Action         Serve Texts       Serve Action       Serve Action       Serve Action         Serve Texts       Serve Action       Serve Action       Serve Action         Serve Texts       Serve Action       Serve Action       Serve Action         Serve Texts       Serve Action       Serve Action       Serve Action         Serve Texts       Serve Action       Serve Action       Serve Action         Serve Texts       Serve Action       Serve Action       Serve Action         Serve Texts       Serve Action       Serve Action       Serve Action         Serve Texts       Serve Action       Serve Action       Serve Action         Serve Texts       Serve Action       Serve Action       Serve Action         Serve Texts       Serve Action       Serve Action       Serve Action         Serve Action       Serve Action       Serve Action       Serve Action         Serve Action       Serve Action       Serve Action       Serve Action         Serve Action       Serve Action       Serve                                                                                                    |                                                                                                    |                                        |                                                                                                    | A rename                                                                                                    |                                                                                                    |                                                                                                    |
| Service     Service     Service <td>Automation of the set of the set of the</td> <td>Commands Basso</td> <td>e Dicinta</td> <td></td> <td></td> <td></td> <td></td>                                                                                                    | Automation of the set of the set of the | Commands Basso                                                                                                    | e Dicinta                              |                                                                                                    |                                                                                                    |                                                                                                    |                                                                                                    |
| Wereneded       Image: wide:       Wereneded       Enduring in the statistic in the statistic in the statistin the statistic in the statistic in the sta                                                                                                    | Image: sector       Image: sector       Image: sector<                                                                                                    | n in                                                                                                    | I PORES                                | Cattorna for Carrola                                                                                                    |                                                                                                    |                                                                                                    |                                                                                                    |
| Image: indice:       Image: indice:       Image: indi:       Image: indice:       Image:                                                                                                    | See See A.         Contract Tex:         Backback on peed data         Description of the set data         Description of the set data         Descri                                                                                                    | Regeneration                                                                                                    | ×                                      | Туре:                                                                                                    | High performance                                                                                                    | ~                                                                                                    | Method Variables Evaluation Variables                                                                                                    |
| Cuture 1       Image: Series Answer       Image: Series Answer       Image: Series Answer         Image: Series Answer       Image: Series Answer       Image: Series Answer       Image: Series Answer         Image: Series Answer       Image: Series Answer       Image: Series Answer       Image: Series Answer         Image: Series Answer       Image: Series Answer       Image: Series Answer       Image: Series Answer         Image: Series Answer       Image: Series Answer       Image: Series Answer       Image: Series Answer         Image: Series Answer       Image: Series Answer       Image: Series Answer       Image: Series Answer         Image: Series Answer       Image: Series Answer       Image: Series Answer       Image: Series Answer       Image: Series Answer         Image: Series Answer       Image: Series Answer </td <td>Curve 1       Image: state in the image: state in the image: state in the image: state image: state image: s</td> <td>🕂 insert 🗡</td> <td>Remove</td> <td>Sample and time</td> <td>is variable</td> <td></td> <td>Set property as variable</td>                                                                                                    | Curve 1       Image: state in the image: state in the image: state in the image: state image: state image: s                                    | 🕂 insert 🗡                                                                                                    | Remove                                 | Sample and time                                                                                                    | is variable                                                                                                    |                                                                                                    | Set property as variable                                                                                                    |
| Central time:   United time: 0   Discontinuities: 0   Discontinuities: 0   D                                                                                                    | Created true:   Outled true: 0   Bit constants 0   Bit constants 0 <td>Capture 1</td> <td></td> <td></td> <td></td> <td></td> <td>Sample solution</td>                                                                                                    | Capture 1                                                                                                    |                                        |                                                                                                    |                                                                                                    |                                                                                                    | Sample solution                                                                                                    |
| See See As.   Consolid legot Port     Set - Main     Consolid legot Port     Set as a shade store pecidon with:     Set - Main     Set - Main <td< td=""><td>Descation time       0         Rev atc:       32.24         Dectation time       0.1         Rev atc:       32.24         Dectation time       0.1         Stabilities precided the subdate       0.1         Stabilities precided the subdate       0.1         Stabilities precided the subdate       0.1         Stabilities precided the subdate       0.1         Stabilities precided the subdate       0.1         Stabilities precided the subdate       0.1         Stabilities precided the subdate       0.1         Stabilities precided the subdate       0.1         Stabilities precided the subdate       0.1         Stabilities precided the subdate       0.1         Stabilities precided the subdate       0.1         Stabilities precided the subdate       Decemption of subdate         Stabilities precided the subdate       Decemption of subdate         Decemption of subdate       Decemption of subdate         Decemption of subdate       Decemption of subdate         Decemption of subdate       Decemption of subdate         Decemption of subdate       Decemption of subdate         Decemption of subdate       Decemption of subdate         Decemption of subdate       Decemption of subdate</td><td>Capture 2</td><td>1</td><td>Contact time:</td><td>60 (a)</td><td></td><td>Contact time (s)</td></td<>                                                                                                    | Descation time       0         Rev atc:       32.24         Dectation time       0.1         Rev atc:       32.24         Dectation time       0.1         Stabilities precided the subdate       0.1         Stabilities precided the subdate       0.1         Stabilities precided the subdate       0.1         Stabilities precided the subdate       0.1         Stabilities precided the subdate       0.1         Stabilities precided the subdate       0.1         Stabilities precided the subdate       0.1         Stabilities precided the subdate       0.1         Stabilities precided the subdate       0.1         Stabilities precided the subdate       0.1         Stabilities precided the subdate       0.1         Stabilities precided the subdate       Decemption of subdate         Stabilities precided the subdate       Decemption of subdate         Decemption of subdate       Decemption of subdate         Decemption of subdate       Decemption of subdate         Decemption of subdate       Decemption of subdate         Decemption of subdate       Decemption of subdate         Decemption of subdate       Decemption of subdate         Decemption of subdate       Decemption of subdate                                                                                                    | Capture 2                                                                                                    | 1                                      | Contact time:                                                                                                    | 60 (a)                                                                                                    |                                                                                                    | Contact time (s)                                                                                                    |
| Personal Report Parts                                                                                                    | Preventer       Image: Serie Action         Serie       Serie Action         Commands       Register Station         Preventer       Image: Serie Action         Commands       Register Station         Preventer       Image: Serie Action         Commands       Register Station         Preventer       Image: Serie Action         Commands       Register Station         Preventer       Image: Serie Action         Preventer       Image: Serie Action <tr< td=""><td></td><td>181</td><td>Dissociation time:</td><td>60 (a)</td><td></td><td>Bow rate (µl/min)</td></tr<>                                                                                                    |                                                                                                    | 181                                    | Dissociation time:                                                                                                    | 60 (a)                                                                                                    |                                                                                                    | Bow rate (µl/min)                                                                                                    |
| Exact State State St                                                                                                    | Image: State in the section with the section with the sectio                           | Regeneration 1                                                                                                    |                                        | Flow rate:                                                                                                    | 30 (ul.(min)                                                                                                    |                                                                                                    |                                                                                                    |
| Save Save As.   Contact In the image of the same of the same                                                                                                    | <pre>set Mais</pre>                                                                                                    |                                                                                                    |                                        | Row path:                                                                                                    | 1234 ~                                                                                                    |                                                                                                    |                                                                                                    |
| Save Save AL.   Cock type     Save Save AL.     Save Save AL.    <                                                                                                    | Freedom Formande Regot Ports Formande Regot Ports For atta in Regot Ports Formande Regot Ports Formande                                                                                                    |                                                                                                    |                                        | Dada                                                                                                    |                                                                                                    |                                                                                                    |                                                                                                    |
| <pre>set See Forts For parts Commands Report Forts For parts Commands Report Forts For parts For parts For</pre>                                                                                                    | Image: Serie Serie Action relation relatio relation relation relation relatio relation relation relation re                           |                                                                                                    |                                        |                                                                                                    |                                                                                                    |                                                                                                    |                                                                                                    |
| Factor:       ()         Factor:       ()         Factor:       ()         Factor:       ()         Save       Save         Save       Save         Save<                                                                                                    | Factor       ()       ()       ()         Sev       See AL.       ()         Sev       See AL.       ()         Code types       ()       ()       ()         File identicity       ()       ()       ()       ()         Code types       ()       ()       ()       ()       ()       ()         File identicity       ()       ()       ()       ()       ()       ()       ()         Code types       ()       ()       ()       ()       ()       ()       ()       ()       ()       ()       ()       ()       ()       ()       ()       ()       ()       ()       ()       ()       ()       ()       ()       ()       ()       ()       ()       ()       ()       ()       ()       ()       ()       ()       ()       ()       ()       ()       ()       ()       ()       ()       ()       ()       ()       ()       ()       ()       ()       ()       ()       ()       ()       ()       ()       ()       ()       ()       ()       ()       ()       ()       ()       ()       ()       () <t< td=""><td></td><td></td><td>Mox with:</td><td></td><td></td><td></td></t<>                                                                                                    |                                                                                                    |                                        | Mox with:                                                                                                    |                                                                                                    |                                                                                                    |                                                                                                    |
| And and a provide and an inclusion provide and an inclusion provide and an inclusion provide and an inclusion provide and an inclusion provide and an inclusion provide and an inclusion provide and an inclusion and and an inclusion and and and and and and and and and an                                                                                                    | In the relation relation relatio relation relation relation relation relation relation relation r |                                                                                                    |                                        | Fraction                                                                                                    | (%) of mix solu                                                                                                    | dion .                                                                                                    |                                                                                                    |
| Boy and disription with:     Boy and disription with:     Boy and disription with:     Boy and disription with:     Boy and disription of which a second second secon                                                                                                    | Bow Bark Address parties      Bernarden under repetion with     Bernarden setue      Bernarden setue      Ber |                                                                                                    |                                        | 518                                                                                                    | plization period after mix                                                                                                    | 0 (8)                                                                                                    |                                                                                                    |
|                                                                                                    | Bablation perod:      Bablation perod:      Bablation perod:  |                                                                                                    |                                        | Edra Jash afi                                                                                                    | er injection with:                                                                                                    |                                                                                                    |                                                                                                    |
| See       See As.         de - Main         Consords       September 2         Provide sudd       Settings for Regeneration 1         Provide sudd       Provide sudd         Provide sudd       Settings for Regeneration 1         Provide sudd       Provide sudd         Provide sudd       Settings for Regeneration 1         Provide sudd       Provide sudd         Provide sudd       Settings for Regeneration 1         Provide sudd       Provide sudd         Provide sudd       Settings for Regeneration 1         Provide sudd       Provide sudd         Provide sudd       Provide sudd                                                                                                    | Sore       Sore A:         der - Main         Vielle interficie       New interficie         Vielle interficie       New interficie         State interficie       New interficie         State interficie       New interficie         State interficie       New interficie         State interficie       New interficie         State interficie       New interficie         State interficie                                                                                                    |                                                                                                    |                                        | Stabilization pe                                                                                                    | mod: 0                                                                                                    | (6)                                                                                                    |                                                                                                    |
| Seve       Seve Ac.         ider - Main         Iffer Kinetice       Image: A constraints of the sevent sevent                                                                                                    | See:       See Ac.         Address       Description of address of only hype:         The order suscelland only hype:       The order suscelland only hype:         The order suscelland only hype:       The order suscelland only hype:         The order suscelland only hype:       The order suscelland only hype:         The order suscelland only hype:       The order suscelland only hype:         The order suscelland only hype:       The order suscelland only hype:         The order suscelland only hype:       The order suscelland only hype:         The order suscelland only hype:       The order suscelland only hype:         The order suscelland only hype:       The order suscelland only hype:         The order suscelland only hype:       The order suscelland only hype:         The order suscelland only hype:       The order suscelland only hype:         The order suscelland only hype:       The order suscelland only hype:         The order suscelland only hype:       The order suscelland only hype:         The order suscelland only hype:       The order suscelland only hype:         The order suscelland only hype:       The order suscelland only hype:         The order suscelland on period on subscelland on period on subscelland on period on subscelland on period on subscelland on period on subscelland on period on subscelland on period on subscelland on period on subscelland on period onlype:         Star                                                                                                    |                                                                                                    |                                        |                                                                                                    |                                                                                                    |                                                                                                    |                                                                                                    |
|                                                                                                    | Stree       Stree       Stree <td< th=""><th>Save Save</th><th>e As</th><th></th><th></th><th></th><th></th></td<>                                                                                                    | Save Save                                                                                                    | e As                                   |                                                                                                    |                                                                                                    |                                                                                                    |                                                                                                    |
| Image: Series in the Series in the Serie                                                                                                    | Series       green in the Sargist table.         Convention       Report Points         Report Points       Settings for Reported in station (System 15)         Report Points       Settings for Reported in station (System 15)         Critical time:       30 0         Critical time:       30 0         Settings for Reported in station       Report Points         Critical time:       30 0         Play rate:       32 dulmer)         Play rate:       32 dulmer)         Play rate:       32 dulmer)         Play rate:       32 dulmer)         Play rate:       32 dulmer)         Play rate:       32 dulmer)         Play rate:       12.2.4 w         Play rate:       12.2.4 w         Play rate:       12.2.4 w         Play rate:       12.2.4 w         Play rate:       12.2.4 w         Play rate:       12.2.4 w         Play rate:       12.2.4 w         Play rate:       10 play         Stabilization period:       (p)                                                                                                    | d Builder - Main                                                                                                    | e As                                   |                                                                                                    |                                                                                                    | Description of selected or                                                                                                    | york type                                                                                                    |
| Comandi Repot Ports       Regression       Pegression       Image: Setting for Regression 1       Pegression soution: Operat 15       Cature 3       Status 3       Regression 1       Pegression soution: Operat 15       Cature 3       Regression 1       Pegression soution: Operat 15       Cature 3       Regression 1       Per parts:       1 2.2.4       Per parts:       1 2.2.4       Per parts:       1 2.2.4       Per parts:       1 2.3.4       Per parts:       1 2.3.4 </td <td>Ormands       Report Forts         Report Forts       Settings for Represention 1         Operation       Operation         Operation       Operation         Operatin       Operation</td> <td>Save Save<br/>Railder - Main<br/>V Cycle types<br/>LMW kinetics</td> <td>e Ås</td> <td></td> <td>- New</td> <td>Description of selected of<br/>This cycle is used in the<br/>R contains hipcdons of</td> <td>vycle type<br/>rtup, sample and control sample steps<br/>sample and control familing buffer).</td>                                                                                                    | Ormands       Report Forts         Report Forts       Settings for Represention 1         Operation       Operation         Operation       Operation         Operatin       Operation                                                                                                    | Save Save<br>Railder - Main<br>V Cycle types<br>LMW kinetics                                                                                                    | e Ås                                   |                                                                                                    | - New                                                                                                    | Description of selected of<br>This cycle is used in the<br>R contains hipcdons of                                                                                                    | vycle type<br>rtup, sample and control sample steps<br>sample and control familing buffer).                                                                                                    |
| Commarkin     Report Points       Preprenention     Settings for Represention 1       Perpresention     Perpresention 1       Perpresention     Perpresention 1       Perpresention     Perpresention 1       Perpresention     Perpresention 1       Perpresention     Perpresention 1       Perpresention     Perpresention 1       Perpresention     Perpresention 1       Perpresention     Perpresention       Perpresention     Perpresention       Perpresention     Perpresentin                                                                                                    |                                                                                                    | Save Save                                                                                                    | e Å8                                   |                                                                                                    | -∰- New<br>★ Delete                                                                                                    | Description of selected in<br>The cycle is used in the<br>Provide of service<br>An example of service of<br>given in the Sample tab                                                                                                    | cycle type<br>that, single and control sample steps<br>assigned and compression jumping bytfert<br>concentration series, suitable for assay development.                                                                                                    |
| Commands     Report Parts       Preprintation     Setings for Reported in 1       Perprintation     Perprintation 1 (Optime 15)       Cature 1     Cature 15       Cature 2     Cature 3       Sample 1     Per mate       Regeneration 1     Per mate       Per mate     30 (Whene)       Per wate     30 (Whene)       Per wate     30 (Whene)       Per wate     30 (Whene)       Per wate     12.3.4       Prev pate     12.3.4       Prev pate     20 (Whene)       Extra 3     Sample 1       Regeneration 1     Prev pate       Prev pate     12.3.4       Prev pate     20 (Whene)       Prev pate     20 (Whene)       Prev pate     12.3.4       Prev pate     12.3.4       Prev pate     12.3.4       Prev pate     12.3.4       Prev pate     12.3.4                                                                                                    | Connandia     Report Parts       Preprinention     Settings for Represention 1       Preprinention     Preprinention solution:       Catture 2     Catture 3       Service 1     Previnte:       Detune 3     Service 1       Represention 1     Previnte:       Previnte:     20 (d) (new)       Previnte:     12.2.4.4                                                                                                    | Save Save<br>älder - Main<br>Cycle types<br>UMW kinetics                                                                                                    | e řa                                   |                                                                                                    | - Serv<br>Copy                                                                                                    | Description of selected of<br>The cycle is used in stat<br>is contain selections of<br>An example of sample<br>given in the Sample tab                                                                                                    | publicitype<br>Hur, sample and control sample steps<br>sample and control sample steps<br>sample and control sample steps<br>sample and control sample steps<br>sample steps<br>to be steps<br>to b |
| Commande Report Ports                                                                                                    | Constantion       Regeneration 1         Regeneration       Performation solution:         Cature 1       Central time:         Cature 1       Central time:         Cature 1       Central time:         Cature 1       Central time:         Cature 1       Perv rate:         Sample 1       Perv rate:         Regeneration 1       Perv rate:         Perv rate:       12.2.4         Perv rate:       12.2.4         Perv rate: <td>Save Save</td> <td>e Aa</td> <td>_</td> <td>New  Delete  Cosy  Rename</td> <td>Description of selected<br/>The cycle is used in tail<br/>it contrain selections of<br/>An example of sample<br/>given in the Sample tab</td> <td>cycle type<br/>may, sample and control sample steps:<br/>sample and comprome composition (sample static<br/>sample static and static for easy development<br/>in</td>                                                                                                    | Save Save                                                                                                    | e Aa                                   | _                                                                                                    | New  Delete  Cosy  Rename                                                                                                    | Description of selected<br>The cycle is used in tail<br>it contrain selections of<br>An example of sample<br>given in the Sample tab                                                                                                    | cycle type<br>may, sample and control sample steps:<br>sample and comprome composition (sample static<br>sample static and static for easy development<br>in                                                                                                    |
| Prepresenton     Settings for Represention 1     Metrical Vacables       Settings for Represention 1     Propresention 104.000: System 1     Del ()       Ceture 1     Ceture 2     Ceture 3     Del ()       Ceture 3     Settings for Represention 1     Propresention 1       Represention 1     Propresention 204.000: System 2     Del ()       Represention 1     Prove that 1:     Del ()       Represention 1     Prove that 1:     Del ()       Represention 1     Prove that 1:     Del ()       Represention 1     Prove that 1:     Del ()       Represention 1     Prove that 1:     Del ()       Represention 1     Prove that 1:     Del ()       Represention 1     Prove that 1:     Del ()                                                                                                    | Preprenention       Setings for Represention 1       Metric Visables         Preprenention       Prepresention to Malon:       Optime 1         Catter 1 2       Catter 1 2       Optime 1         Catter 1 2       Catter 1 2       Optime 1         Catter 1 3       Prev parts       Deve the         Prevention 1       Prev parts       Deve the         Prevention 1       Prev parts       Deve the         Prevention 1       Prevention       Deve the         Prevention 1       Prevention       Deve the         Prevention 1       Prevention       Deve the         Prevention 1       Prevention       Deve the         Prevention 1       Prevention       Deve the         Prevention 1       Prevention       Deve the         Prevention 1       Prevention       Deve the         Prevention 2       Stabilization period:       Deve         State Are-       Deve the       Deve                                                                                                    | Save Save<br>Builder - Main<br>w Cycle types<br>thrus<br>see b<br>see b                                                                                                    | e Aa                                   |                                                                                                    | Nex     Delete     Copy     Rename                                                                                                    | Description of selected<br>The cycle is used in sta<br>it contains injections of<br>An example of sample<br>given in the Sample tab                                                                                                    | cycle type<br>http://www.cycle/cycle/cy                                                                                                    |
| Progrestion solution:     Option: 13       Coture 1<br>Copture 2<br>Copture 3<br>Simple 1<br>Simple 1     Image: Solution:       New part:     12.2.4       Property solution:     Property solution:       Bits work after injection with:     Image: Solution period:       Stabilization period:     Image: Solution period:                                                                                                    | Image: Transmission solution         Operation solution         Operation solution         <                                                                                                    | Save Save                                                                                                    | e Aa<br>e Points                       |                                                                                                    | Nex     Date     Coy     Reare                                                                                                    | Description of selected<br>The cycle is used in size<br>to cortain selections of<br>An example of sample<br>given in the Sample tab                                                                                                    | cycle type<br>http://www.angle.steps.<br>samiler and compression jumping bytfer).<br>concentration series, suitable for assay development,<br>ik.                                                                                                    |
| Catter 1       Catter 1       So white       Bernstein       Bernstein                                                                                                    | Cetter 1       Cetter 1       Cetter 2       Cetter 3         Cetter 3       Serol 1       Per rate:       32 du/me)         Regression 1       Per bit       12.2.4 w         Per bit       12.2.4 w       Per value         Per bit       12.2.4 w       Per value         Serol 1       Per bit       12.2.4 w         Per bit       12.2.4 w       Per value         Serol 2       Statistics       Per value         Serol 3       Statistics       Per value         Statistics       Per value       Per value         Serol 3       Serol 4       Per value                                                                                                    | Save Save                                                                                                    | e Aa<br>t Points                       | Setings for Regene                                                                                                    | New Delete Copy Barane Storn 1                                                                                                    | Description of selected<br>The copie is used on air<br>to codes in section air of<br>An example of service<br>given in the Sample tab                                                                                                    | cycle type<br>https: sample and control sample steps<br>sample and control sample steps<br>concentration series, subable for easy development,<br>ie.                                                                                                    |
| Caulor 2<br>Caulor 2<br>Caulor 2<br>Caulor 2<br>Caulor 2<br>Caulor 2<br>Caulor 2<br>Caulor 2<br>Caulor 2<br>Caulor 2<br>Caulor 2<br>Caulor 2<br>Caulor 2<br>Caulor 2<br>Per yat: 122.4 w<br>Predo<br>Hydy vacaity soldton<br>Caulor 4<br>Predo<br>Hydy vacaity soldton<br>Caulor 4<br>Predo<br>Hydy vacaity soldton<br>Caulor 4<br>Predo<br>Hydy vacaity soldton<br>Caulor 4<br>Predo<br>Hydy vacaity soldton<br>Caulor 4<br>Predo<br>Hydy vacaity soldton                                                                                                    | Vesuer 1     Capture 2       Capture 2     Capture 3       Capture 3     Image: Capture 3       Capture 3     Image: Capture 3       Regeneration 1     Image: Capture 3       Image: Predge     Image: Capture 3       Image: Predge     Image: Capture 3       Image: Capture 3     Image: Capture 3       Image: Capture 3     Image: Capture 3   <                                                                                                    | Seve Seve<br>Rder - Main<br>Cycle types<br>UMW Kinetics<br>Commandi Rego<br>Regeneration                                                                                                    | e As<br>e Points                       | Settings for Regene<br>Regeneration solu                                                                                                    | New Delate Copy Rename ation 1 (Gydne 1.5)                                                                                                    | Description of selected<br>The codes is used in the<br>K contens regarding of<br>A over the selection of the<br>over in the Sangle tab                                                                                                    | cycle type<br>may, sample and control sample steps.<br>Sample and control sample steps.<br>Sample and control sample steps.<br>Sample steps of control forming beneficient.                                                                                                    |
| Coptore 3 Sample 1 Represention 1 Predo Predo Pr                                                                                                    | Scree       Save 54                                                                                                    | Seve Seve<br>der - Main<br>Cycle types<br>LMM kinetics<br>Regeneration<br>Regeneration                                                                                                    | e Aa<br>t Points                       | Setings for Regime<br>Regimeration solut<br>Contract time:                                                                                                    | New Date Coy Rename ation 1 S D et                                                                                                    | Description of selected<br>The opcies susceed to the<br>constant sequence of<br>An example of sample of<br>given in the Sample sub                                                                                                    | cycle type<br>http://www.internet.com/or sample steps.<br>sample and corpore control journing buffert<br>concentration seles, suidable for assay development,<br>is<br>Method Vasables<br>Bet property as variable                                                                                                    |
| Precipient     I.2.4.4 V       Precipient     I.2.4.4 V       Precipient     I.2.4.4 V <td>Predp part:     L.2.4 V       Predp       High viscosity solution       Estia wash after rigitation with:       State       State</td> <td>Save Save</td> <td>e Aa<br/>e. Ports</td> <td>Settings for Regene<br/>Regeneration sold<br/>Contact time:</td> <td>Nex     Delate     Copy     Parame  ation 1     Order15     Dolog     Dolog     D</td> <td>Description of selected<br/>The copies is used in the<br/>contrain sections of<br/>An example of tample of<br/>An example of tample of<br/>given in the Sample tab</td> <td>ycki type<br/>tuta, sanje stops<br/>sanje and convol sanje stops<br/>sanje and convol sanje stops<br/>sanje and convol sanje<br/>sanje and convol<br/>tuta sanje stops<br/>Method Vander<br/>Method Vander<br/>Set propety so vatable<br/>□ Contact two (b)</td> | Predp part:     L.2.4 V       Predp       High viscosity solution       Estia wash after rigitation with:       State       State                                                                                                    | Save Save                                                                                                    | e Aa<br>e. Ports                       | Settings for Regene<br>Regeneration sold<br>Contact time:                                                                                                    | Nex     Delate     Copy     Parame  ation 1     Order15     Dolog     Dolog     D                                                                                                    | Description of selected<br>The copies is used in the<br>contrain sections of<br>An example of tample of<br>An example of tample of<br>given in the Sample tab                                                                                                    | ycki type<br>tuta, sanje stops<br>sanje and convol sanje stops<br>sanje and convol sanje stops<br>sanje and convol sanje<br>sanje and convol<br>tuta sanje stops<br>Method Vander<br>Method Vander<br>Set propety so vatable<br>□ Contact two (b)                                                                                                    |
|                                                                                                    | Predo     Predo     P | Save Save Save Save Save Save Save Save Save                                                                                                    | e As                                   | Settings for Regene<br>Regeneration solut<br>Contact time:<br>Plow rate:                                                                                                    | New     Delete     Copy     Copy     Parame  ation 1     (Sycher 1.5)     (d/min)     (d/min)     (d/min)                                                                                                    | Description of selected<br>The codes is super located<br>that codes is equations of<br>the codes is equated on the<br>given in the Sangle tab                                                                                                    | cycle type<br>trug, sample and control sample steps:<br>social and composed control forming buffer)<br>set their steps was added for easy development.<br>Method Vandolas<br>Method Vandolas<br>Method Vandolas<br>Method Vandolas<br>Method Vandolas<br>Method Vandolas                                                                                                    |
| High Vaccesity solution  Edia wash after ripection with:  Stabilization period:  B)                                                                                                    | High viscosity solution     Gite a veri viter vigedion with:     Stabilization period:                                                                                                    | Save Save                                                                                                    | e Parts                                | Setings for Regime<br>Represention solut<br>Cantact time:<br>Picer rate:<br>Picer path:                                                                                                    | New<br>➤ Detere<br>➤ Copy<br>→ Rename<br>ation 1<br>10: (0ycree 1 5)<br>20 (b)<br>10: (dycree 1 5)<br>10: (dycree 1 5)<br>10: (dycree | Description of selected<br>The cycle is used in the<br>K constan separation of<br>An example of sample<br>grown in the Sample tab                                                                                                    | cycle type<br>trub, sample and control sample steps.<br>sample and control sample steps.<br>sample and compression steps.<br>Second Second Seco                                                                                                    |
| Beta wash after igedon with:     Stabilization period:     p)                                                                                                    |                                                                                                    | Save Save der - Main  Cycle types  HW Kinetics  Commands Repo  Represention  Capture 1  Capture 2  Capture 2  Capture 1  Reponention 1  Reponention 1                                                                                                    | e Parts                                | Settings for Regime<br>Regeneration solut<br>Contact time:<br>Flow rate:<br>Flow path:<br>Predp                                                                                                    | New     Delete     Copy     a <sup>*</sup> Banane ation 1     Son: Gyptme 1.5     30 eb     30 (µ/mm)     12.3.4 ∨                                                                                                    | Description of selected<br>The contrain sequences of<br>A example of sample of<br>A example of sample of<br>given in the Sample tab                                                                                                    | Actin type<br>http://www.internet.com/or analysis steps:<br>standing and control analysis steps:<br>standing and acting and acting and acting and acting and acting and acting and acting and acting and acting and acting acting and acting acting ac                                                                                                    |
| Babitation period:                                                                                                    | State Save /s.                                                                                                    | Save Save                                                                                                    | e As                                   | Settings for Regime<br>Regimentation solut<br>Contact time:<br>Plow rate:<br>Plow rate:<br>Plow path:<br>Ploy holesostry is<br>Ploy to ecosity is                                                                                                    | Nex     Delete     Copy     Parame  ation 1     ion: Glycher15     20     ib)     30     (µ/nm)     1.2.3.4                                                                                                    | Description of selected<br>The concern sections of<br>An example of sample of<br>An example of sample of<br>An example of an example of<br>An example of an example of<br>An example of<br>An example of an example of<br>An example of an example of an example of<br>An example of an example of<br>An example of an example of<br>An example of an example of an example of<br>An example of an example of<br>An example of an exa | cycle type<br>Tuby, sample and control sample see:<br>Tuby, sample and control sample see:<br>proceedings of proceedings of the sample development,<br>i.e.  Method Vandelse  Method Vandelse  Departmention salution  Departmention salution  Departmention  Departmention                                                                                                    |
|                                                                                                    |                                                                                                    | Save Save<br>der - Main<br>Cycle types<br>URW Kinetics<br>Commands Repo<br>Pegeneration<br>© Inset<br>Capture 1<br>Capture 2<br>Capture 3<br>Sample 1<br>Regmention 1                                                                                                    | e As<br>e Ports<br>V<br>Genove         | Settings for Regene<br>Repencation solid<br>Contact time:<br>Plow rate:<br>Row path:<br>Predp<br>Predp<br>Predp<br>B tigh viscosity is<br>Ettis wash afte                                                                                                    | New  Note  Copy  Rename  toton 1  Copy  (dynew 15)  Copy  (dynew 15)  Copy  (dynew)  1.2.3.4  oklion  rypedion web.                                                                                                    | Description of telecised<br>The option automatic television<br>of An example of anympic of<br>An example of anympic of<br>present television of the Sample television<br>of the Sample television of the Sample television<br>of the Sample television of the Sample television of the Sample television<br>of the Sample television of the Sample television of the Sample television<br>of the Sample television of the Sample television of television of the Sample television of television of televi                                                                                                    | cycle tope<br>may, sample and control sample steps.<br>sample and control sample steps.<br>Sample and control sample steps.<br>Addition of the assest development.<br>Method Vandales<br>Method Vandales<br>Met                                                                                                    |
|                                                                                                    | Sam Sam As                                                                                                    | Seve Seve                                                                                                    | e Par.                                 | Setings for Regene<br>Repervation solut<br>Cartact time:<br>Plow rate:<br>Plow path:<br>Prodo<br>Prodo                                                                                                    | New  Coge Cogy  Pename  ton: Cogene 1 5  Cogene 1 5                                                                                                    | Description of selected<br>The cycles suscellance<br>the constant sequences of<br>An example of sample of<br>given in the Sample tab                                                                                                    | Apple type  tube, sample and control sample steps. sample and control sample steps. sample and control sample steps. sample steps. sample steps. Method Vanables  Method Vanables  Method Vanables  Method Vanables  Method Vanables  Method Vanables  Method Vanables  Method Vanables                                                                                                    |
|                                                                                                    | See See A.                                                                                                    | Seve Save                                                                                                    | e As                                   | Setings for Regime<br>Regimentation solut<br>Caritant time:<br>Plow path:<br>Prop path:<br>Prop Prop Prop Prop Prop Prop Prop Prop | New  New  Delete  Copy  Parame  aton 1  Son: Gystme 1.9  Soldiam  1.2.3.4  Au  soldian  rigection web:  od.                                                                                                    | Description of selected<br>The contrain section of<br>An example of Langue of<br>An example of Langue of<br>An example of Langue of<br>An example of Langue of<br>An example of Langue of<br>An example of Langue of<br>An example of Langue of<br>An example of Langue of<br>An example of Langue of<br>An example of Langue of<br>An example of Langue of<br>An example of Langue of Langue of<br>An example of Langue of Langue of<br>An example of Langue of Langue of<br>An example of Langue of Langue of Langue of<br>An example of Langue of Langue of Langue of<br>An example of Langue of Langue of Langue of<br>An example of Langue of Langue of Langue of Langue of<br>An example of Langue of Langue of Langue of Langue of Langue of<br>An example of Langue of Langue of Langue of Langue of Langue of Langue of<br>An example of Langue of Langue of Lang                                                                                       | nchi type<br>tuta, angle and control angle steps.<br>sangle and control angle steps.<br>sangle and control control funning biffel.<br>consentration seles. subble for assig development,<br>is.<br>Method Vandelar<br>Bet property as valiable<br>Provide (jilima)<br>Det property as valiable<br>Provide (jilima)                                                                                                    |
|                                                                                                    | Sare Sare A.                                                                                                    | Seve Seve<br>Rifer - Main<br>Cycle types<br>UMW Kinetics<br>Provide Sevention<br>Commands Rego<br>Regeneration<br>Capture 1<br>Capture 2<br>Capture 1<br>Capture 1 | e Parts<br>V<br>Persone                | Settings for Regene<br>Regeneration solut<br>Contact time:<br>Plow rate:<br>Plow path:<br>Predp<br>High viscosity is<br>Stabilization per                                                                                                    | New  Delete  Delete  Copy  Rename  ation 1  (3ycher 15)  Delete  (4/mm)  12.3.4  o  solution  regetion with:  fod:  0                                                                                                    | Description of telecised<br>The copies asset of the copies asset of the<br>the content respective of the copies of the<br>over in the Sampler Lab                                                                                                    | cycle tope<br>may, sample and control sample steps:<br>service and control sample steps:<br>is:<br>Method Vandelse<br>Method Vandelse                                                                                                    |
|                                                                                                    | See See A.                                                                                                    | Save Save                                                                                                    | e Parts                                | Setings for Regene<br>Regeneration solut<br>Contact time:<br>Plow rate:<br>Plow path:<br>Predp<br>High viscosity s<br>Extra weah afte<br>Stabilization per                                                                                                    | New  Code  Copy  Penane  ation 1  Copres 15  20  B  Code  Copy  Code  Code Code                                                                                                    | Description of selected<br>The cycle is used in section of<br>An example of sergine of<br>An example of sergine of<br>privan in the Sample tab                                                                                                    | system type<br>truty, sample and control sample steps.<br>sample and comprod participation.<br>Second Participation Defends<br>Second Participation Defends<br>Method Variables<br>Set property so variable<br>Set property so variable<br>Oracat time (a)<br>Reverate (driven)                                                                                                    |
|                                                                                                    | Save Save As                                                                                                    | Save Save                                                                                                    | e As<br>e Fores<br>C Peerove<br>©<br>© | Setings for Regene<br>Repervation solut<br>Contact time:<br>Plow rate:<br>Plow path:<br>Predp<br>High viscosity #<br>Bits wash afte<br>Stabilization per                                                                                                    | New     Delete     Copy     Paname  ation 1     ion: Grame 15     20     pb     20     pb     12.2.4     v  aduation ripection with:     fod:     0                                                                                                    | Description of selected<br>The cycles suscel no second or<br>R constant sequencies of<br>An example of sample of<br>given in the Sample tab                                                                                                    | Schröge<br>hug, sample and control sample steps:<br>sample and comprod sample steps:<br>sample and comprod planning buffett<br>sample and comproding status<br>Method Vastables<br>Bet property as variable<br>Bet property as variable<br>Diratations<br>Diratations<br>Diratat                                                                                                    |
|                                                                                                    | Serie Sann Au                                                                                                    | Save Save                                                                                                    | e As                                   | Settings for Regene<br>Repercation solut<br>Cartact time:<br>Flow rate:<br>Plow path:<br>Predp<br>Hedp vaccostly as<br>Babilization pe                                                                                                    | New     Date     Date     Copy     Parame  ation 1     Gychen 1 5     0     64     0     12.3.4      v  obdion  injection with:     for: 0                                                                                                    | Description of selected of<br>The codes in sector and and the codes in sector and the sector of the sector of the sec                                                                                                    | cycle type<br>Trug, sample and control sample steps:<br>source that a sample step:<br>source that a sample step:<br>Method Vanables<br>Method Vanables                                                                                                    |
|                                                                                                    | Save Save As.                                                                                                    | Seve Seve                                                                                                    | c Ports                                | Settings for Regene<br>Regeneration solut<br>Contact time:<br>Plow rate:<br>Row path:<br>Predp<br>High viscostly s<br>Gits worth afte<br>Stabilization per                                                                                                    | New  Date  Copy  Remane  ston 1  Son: Copy  (a)cone 1.5  Solution  1.2.3.4  adution  rigection web:  od:  0                                                                                                    | Description of telected<br>The cycle a used network of the<br>R constant synchronic of<br>An example of sample of<br>given in the Sample table<br>(mon in the Sample table)<br>(mon in the Sample table)<br>(mon in table)<br>(mon in the Sample table)<br>(mon | cycle tope<br>trup, sampland octrof a sample steps:<br>sampland octrof a sample steps:<br>sampland octrof burning burning<br>Method Variables<br>Method Variables<br>Met                                                                                                    |

• 点击 Verification,如果方法有问题,在此页面会报错,并根据报错提示返回相应步骤进行修改。如果无问题,点击 setup Run。在 detection 界面将 Flow path 设为 2-1,3-1,4-1。

| Method Builder - Detection |                          |        |       |  |  |  |  |  |
|----------------------------|--------------------------|--------|-------|--|--|--|--|--|
| Detection                  |                          |        |       |  |  |  |  |  |
| Flow path: 2-1.3           | Flow path: 2-1,3-1,4-1 ~ |        |       |  |  |  |  |  |
| Help                       | < Back                   | Next > | Close |  |  |  |  |  |

点击 Next,进入分析物信息填写。Startup 中 Sample solution填写 HBS-EP+,Sample 中 Sample solution填写样品名称,Conc填写进样浓度(样品浓度由低到高填写)。注意要设置重复浓度和零浓度。具体填写如下:

| Met      | hod Builder - Variable   | в            |         |      |      |
|----------|--------------------------|--------------|---------|------|------|
| -ssay    | steps                    |              |         |      |      |
| Start    | ole                      |              |         |      |      |
| Jam      | pie                      |              |         |      |      |
|          |                          |              |         |      |      |
|          |                          |              |         |      |      |
|          |                          |              |         |      |      |
|          |                          |              |         |      |      |
| and also | la unhuae for Asamu Star | o Camalo     |         |      |      |
| anau     | ie values for Assay Ste  | Sample 1     |         | <br> | <br> |
|          | Sample solution          | Conc (un/ml) | MW (Da) |      |      |
|          | a                        | 0            | 150000  |      |      |
|          | a                        | 15.625       | 150000  |      |      |
|          | a                        | 31.25        | 150000  |      |      |
|          | a                        | 62.5         | 150000  |      |      |
| ;        | a                        | 125          | 150000  |      |      |
| ,        | a                        | 250          | 150000  |      |      |
|          | a                        | 500          | 150000  |      |      |
| 3        | a                        | 1000         | 150000  |      |      |
| )        | a                        | 0            | 150000  |      |      |
| 10       | а                        | 15.625       | 150000  |      |      |
| •        |                          |              |         |      |      |
|          |                          | 1            | S       |      |      |
|          |                          |              |         |      |      |
|          |                          |              |         |      |      |
|          |                          |              |         |      |      |
|          |                          |              |         |      |      |
|          |                          |              |         |      |      |
|          |                          |              |         |      |      |

 点击 3 次 Next,进入 Rack Positions 界面,将 Reagent Rack 改为 Sample and Reagent Rack1(若需 要用 96/384 孔板,则选择 Reagent Rack1 或 2,同时在下方 96 well microplate 中选择对应的孔板类型), 点开 Menu 后选 Automatic Positioning, Vial siza 选项选择 Medium,若要合并相同样品,pooling 选 项选择 yes,点击 OK。

| ample and Reagent Rack 1                                                                                                    |                                                          | Position                                                                                         | volume<br>(µl)                                             | Content             | Туре                                                                                              | Samj<br>Conc (J | ple 1<br>Jg/ml) | MW (D                   |
|----------------------------------------------------------------------------------------------------|----------------------------------------------------------|--------------------------------------------------------------------------------------------------|------------------------------------------------------------|---------------------|---------------------------------------------------------------------------------------------------|-----------------|-----------------|-------------------------|
| 14 ( ) ( ) (                                                                                                    | RI                                                       | D1                                                                                               | 236                                                        | a                   | Sample                                                                                            | 0               |                 | 150000                  |
|                                                                                                    |                                                          | D2                                                                                               | 236                                                        | а                   | Sample                                                                                            | 3.125           |                 | 150000                  |
| "O O O11 () (                                                                                                    |                                                          | D3                                                                                               | 128                                                        | 8                   | Sample                                                                                            | 6.25            |                 | 150000                  |
| $\sim$                                                                                                    |                                                          | D4                                                                                               | 128                                                        | a                   | Sample                                                                                            | 12.5            |                 | 150000                  |
| 000                                                                                                    |                                                          | D5                                                                                               | 128                                                        | a                   | Sample                                                                                            | 25              |                 | 150000                  |
| $\square \cap \cap \bigcup^{\vee} \bigvee$                                                                                                    |                                                          | D6                                                                                               | 128                                                        | a                   | Sample                                                                                            | 50              |                 | 150000                  |
|                                                                                                    |                                                          | D7                                                                                               | 128                                                        | a                   | Sample                                                                                            | 100             |                 | 150000                  |
|                                                                                                    |                                                          | D8                                                                                               | 560                                                        | HBS-EP+             | Startup                                                                                           |                 |                 |                         |
|                                                                                                    |                                                          | D9                                                                                               | 314                                                        | CD64                | Capture                                                                                           |                 |                 |                         |
| ♥○○○◎● (                                                                                                    | )( ) R1                                                  | D10                                                                                              | 678                                                        | Glycine1.5          | Regeneration                                                                                      |                 |                 |                         |
|                                                                                                    | ヘノー                                                      |                                                                                                  |                                                            |                     |                                                                                                   |                 |                 |                         |
| $ \begin{array}{c} 5 \\ 6 \\ 4 \\ 6 \\ 3 \\ 2 \\ 6 \\ 6 \\ 8 \\ 8 \\ 8 \\ 8 \\ 8 \\ 8 \\ 8 \\ 8 \\ 8 \\ 8$                                                                                                    |                                                          |                                                                                                  |                                                            |                     |                                                                                                   |                 |                 |                         |
|                                                                                                    |                                                          |                                                                                                  |                                                            |                     | < Back                                                                                            | Ne              | ent >           | Close                   |
| Image: Second second second | Postioned by ordering the r                              | regions. The first<br>Anchor<br>Bottom left                                                      | region in the lat.<br>Rack<br>Sample                       | is positioned first | First Sort By<br>Refer - Ascending                                                                | Ne              | ext >           | Close                   |
| Image: Second second second | P postioned by ordering the r<br>Orientation<br>Column • | regions. The first me<br>Anchor -<br>Bottom left -<br>Sottom left -                              | region in the lat<br>Rack<br>Sample<br>Sample              | s positioned first  | First Sort B<br>Ntent - Ascending<br>ntent - Ascending                                            | Ne<br>(         | ext >           | Close<br>Move<br>Move D |
| Image: Second second second               | Peet Rack                                                | regions. The first<br>Anchor<br>Bottom left -<br>Bottom left -<br>Bottom left -<br>Bottom left - | region in the latt<br>Rack<br>Sample<br>Reagent<br>Reagent | is positioned first | First Sort By<br>ttent - Ascending<br>ntent - Ascending<br>ntent - Ascending<br>ntent - Ascending | 7<br>           | ext >           | Close<br>Move<br>Move D |

 按照屏幕显示准备相应样品,并按指定位置放置。样品 a 用运行缓冲液 HBS-EP+ 进行倍比稀释。
 点击 Next,对方法进行保存,再对数据路径(可使用系统默认的,也可自行指定,注意所保存的 文件名及指定文件夹名均不能有中文字符)进行保存,仪器便会开始自动运行。

#### 实验结果分析

- 打开 Biacore T200 Evaluation Software,点击 →,找到保存的结果文件。点击左侧 Plot中的 Binding to reference,检查各个点是否趋于一致或小于 binding level 中对应响应值的 20%,再检查 binding level 各个点的响应值是否存在明显的浓度依赖。如是,直接跳到下一步。注:若 Binding to reference 各个点的响应值也存在浓度依赖且大于 binding level 中对应响应值的 20%,即存在非特异 性结合。此时可尝试提高运行缓冲液中盐离子浓度或提高 P20(货号:BR-1000-54)浓度不超过 1%。 若 baseline 中各个点的响应值上飘,可适当延长再生溶液的进样时间。
- 点击上方中间位置的 Kinetics/Affinity,在下拉栏里点击 Surface bound。在 Kinetics/Affinity-Select Curves 界面的 Select evaluation mode 下面选择 Single mode,(若为多组实验结果,并想批量处理, 可选 batch mode;或在 Single mode 模式下,Curve 选择 Fc = 2-1或 3-1或 4-1,分别分析各对互作)。 在跳出的窗口中选择合适的、至少 5 个连续浓度进行拟合。不需要的浓度,可在样品浓度表格中将 此浓度前的对号去掉即可。

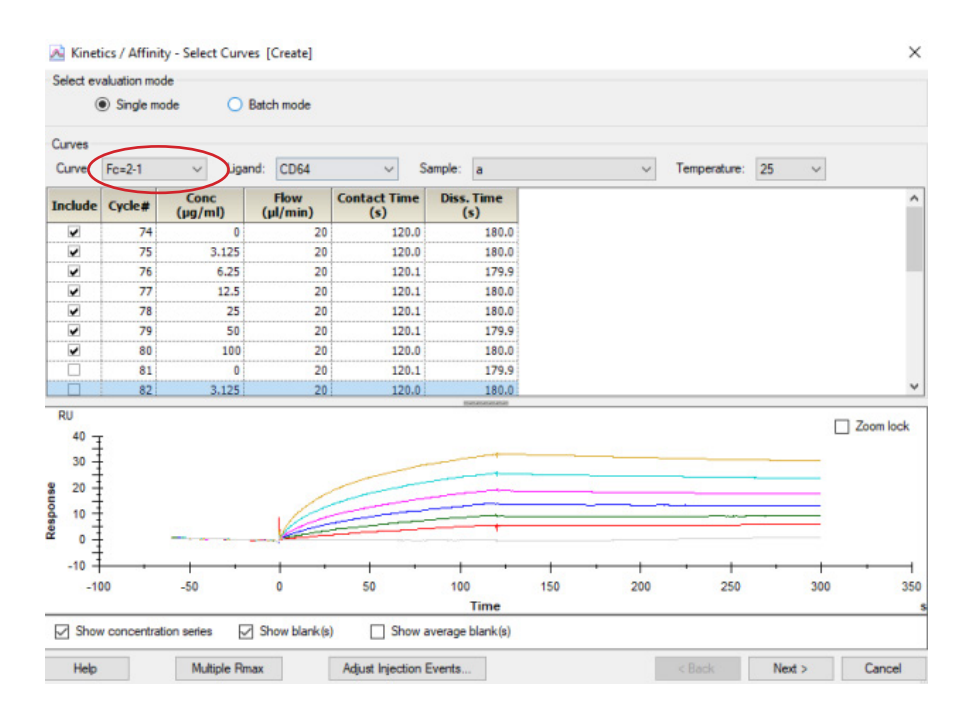

 点击右下角 Next,选择右下角 Affinity(当传感图为"时间依赖的动力学特征"时,选 Kinetics), 点击 Next, Model 选择 Steady State Affinity,点击左上角 Fit 进行数据拟合,点击右下角 Finish 完成。
 经拟合,抗体 a 与 FcyR II a 结合的亲和力 KD=1.778×10<sup>-6</sup> M。(对于亲和力拟合,KD 竖线最好落 在样品浓度范围内,并尽量小于最高浓度的一半位置。若 KD 竖线 > 最高浓度,则可提高进样浓度
 梯度,或在上一步选择更高浓度的、至少 5 个连续浓度的样品进行拟合。

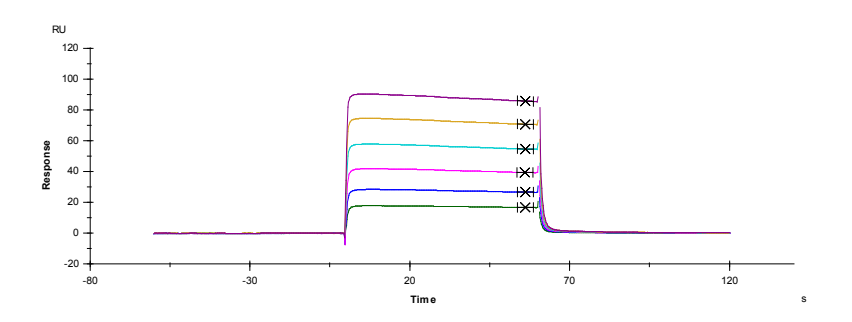

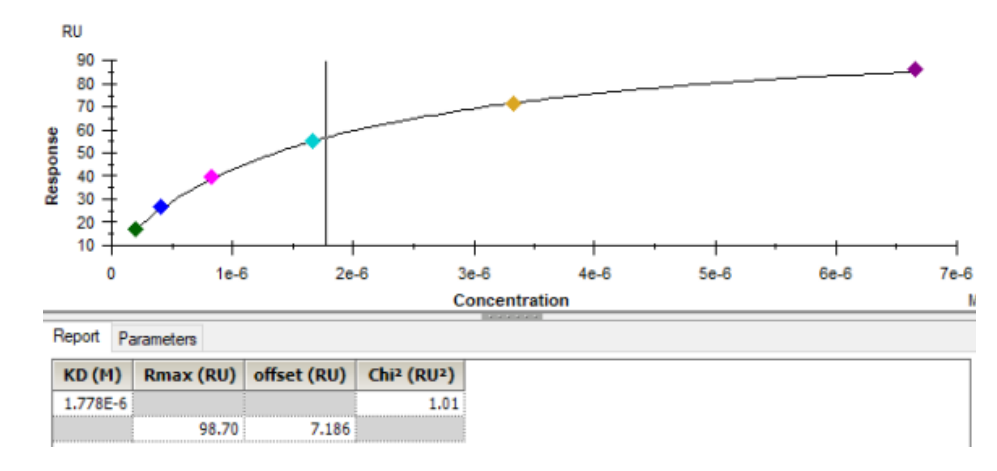

• 将鼠标放在图上,点击右键可以直接 copy graph (small, medium, large)用于文章发表,也可以 右键点击 export curve,导出 txt 文本后自行用第三方软件作图。

如有问题,请拨打免费技术热线 请拨 400-810-9118

# 关于 Cytiva 思拓凡

Cytiva 思拓凡是全球生命科学领域的先行者,在全球 40 余个国家和地区拥有 8000 名员工,致力于推进未见技术,加速非凡疗法。作为客户可信赖的合作 伙伴,Cytiva 专注于生命科学和生物技术的研究,用以开发创新型疫苗、生 物药物以及新型细胞和基因疗法。通过提升药物研发和生物工艺的速度、效 率和能力,为惠及全球患者开发和生产变革性药物和疗法。 请访问 cytiva.com.cn 获取更多信息。

智荟专线: 400 810 9118 官微订阅号: Cytiva

官微服务号: CytivaChina

#### cytiva.com.cn

Cytiva 和 Drop 标识是 Global Life Sciences IP Holdco LLC 或其附属公司的注册商标。 Cytiva 版权 所有商品和服务的销售需遵守在 Cytiva 企业中运营之供应商公司的销售条款与条件。可应要 求提供这些条款与条件的副本。如需了解最新信息,请联系您当地的 Cytiva 代表。如需查看 当地办公室的联系信息,请访问 cytiva.com.cn/contact。

CY22168-02Aug21-BR

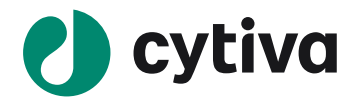